# NETGEAR<sup>®</sup>

# NETGEAR® ProSafe® NMS200 Network Management Software

Quick Reference Manual

350 East Plumeria Drive San Jose, CA 95134 USA

September 2010 202-10727-01 v1.1 ©2010 NETGEAR, Inc. All rights reserved.

No part of this publication may be reproduced, transmitted, transcribed, stored in a retrieval system, or translated into any language in any form or by any means without the written permission of NETGEAR, Inc.

### **Technical Support**

Thank you for choosing NETGEAR. To register your product, get the latest product updates, or get support online, visit us at http://support.netgear.com.

Phone (US & Canada only): 1-888-NETGEAR

Phone (Other Countries): <u>http://kb.netgear.com/app/answers/detail/a\_id/984/related/1</u> Web: <u>www.netgear.com/Products/Software/NetworkManagementSoftware/NMS200.aspx</u>

### Trademarks

NETGEAR, the NETGEAR logo are trademarks or registered trademarks of NETGEAR, Inc. Microsoft, Windows, Windows NT, and Vista are registered trademarks of Microsoft Corporation. Other brand and product names are registered trademarks or trademarks of their respective holders.

### **Statement of Conditions**

To improve internal design, operational function, and/or reliability, NETGEAR reserves the right to make changes to the products described in this document without notice. NETGEAR does not assume any liability that may occur due to the use, or application of, the product(s) or circuit layout(s) described herein.

#### **Revision History**

| Publication Part Number | Version | Publish Date   | Comments          |
|-------------------------|---------|----------------|-------------------|
| 202-10727-01            | v1.1    | September 2010 | First publication |
|                         |         |                |                   |

### **Chapter 1 Overview**

Introducing NMS200 NETGEAR® ProSafe® Network Management Software 5 System Basics 5 Supported Operating System Versions 5 Hardware Recommendations 6 Basic Network Considerations 6 Authentication 7 Name Resolution 7 Protocols 8 Fixed IP Address 8 Updating Your License 8 The Application Interface 9 Managing Multiple Screens 9 Screen Layouts 10 Getting Started 11 Installation and Startup 11 Starting the Client 15 Troubleshooting 16 **Discovering Resources** 16 Scheduling Discovery 22 Monitoring Performance 23 Default Monitors 23 Create a Dashboard View 23 Install a Monitor in the View 23 Reports From Monitors 26 Managing Resources 26 Alarm Panels 28 Alarm Severity & Count 28 Alarm Manager 28

### Chapter 2 Common Tasks

Administering the Application 31 Users and User Groups 32 User Manager 32 User Groups 33 Permissions 33 Scheduling Operations 35 Common Management Tasks 36 Mapping Equipment 37 Reports 37 Branding Reports 41

# Chapter 3 Troubleshooting

Troubleshooting Tips 43 Name Resolution 43 Common Issues 44

Index

# Overview

# Introduction

This Quick Reference Guide will help you start using your *Product Name & Model* as quickly and productively as possible. After a review of the hardware and software requirements needed for your installation in System Basics, you can move on to *Installation and Startup* on page 11. To start using the software, see *Discovering Resources* on page 16.

This software includes reporting capabilities. These are described in online help. Key features available in this software are the following:

- Deep Discovery—Detailed device information retrieved automatically.
- Real time monitoring of Alarms that impact your network. (See Alarm Panels on page 28.)
- A **Resource inventory** available at a glance. (See *Managing Resources* on page 26)
- Configurable Detail Panels below the display of listed devices. These tell you about devices you select.

For more detailed descriptions of features, see the User Manual or online help.

**Tip:** If you want to find something but are unsure about which manual contains it, you can search all the Acrobat files in a single directory. For example, in Acrobat v.8, Shift+Ctrl+F opens a directory-wide, multi-document search.

# **System Basics**

System requirements vary depending how you use the application and the operational environment. Because we do not know your specific network and devices, the recommendations are based on typical, not definitive configurations.

Base the minimum configuration of any system on its expected peak load. Your installation should spend 95% of its time idle and 5% of its time trying to keep pace with the resource demands.

# Supported Operating System Versions

The following are supported operating system versions:

 Microsoft<sup>®</sup> Windows Server<sup>®</sup> 2003 (Standard, Enterprise, and Web), Server 2008 Enterprise.

- **Note:** Windows Terminal Server is not supported. The installer becomes non-responsive with Data Execution Prevention enabled. This option is disabled by default on Windows Server 2008, but is enabled on a Windows Server 2008 machine running Terminal Server.
- Microsoft Windows XP (Professional) with current patches applied, including SP3.
- Microsoft Windows Vista (Business and above)
- Windows 7

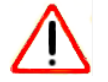

### CAUTION:

You must disable User Access Control if you are installing on Vista, Windows Server 2008, or Windows 7. Also: Installer may halt when pre-existing bash sessions or cmd sessions are open. Close all such sessions. **Also:** This application cannot co-exist with other installations of Cygwin on the same Windows computer. Do not install it where Cygwin is already installed, either separately or as part of another application. If Cygwin is already installed, remove it before installing this application. If you do not see any obvious indication Cygwin is installed (like an icon on the desktop or program list, or a directory named c:\Cygwin), but suspect it is, you can open the registry (Start > Run, then type regedit), and look for *HKEY\_CURRENT\_USER > Software > Cygnus Solutions > Cygwin.* 

# Hardware Recommendations

NETGEAR® ProSafe® NMS200 Network Management Software contains an *Application Server* that runs continuously in the background, and a *Client* (the user interface you actually see). You can start and stop the client portion of the software without impacting the application server. Device monitoring stops when you stop the application server or turn off its host machine. The client can also be on a different machine than the application server. Hardware recommendations are based on the different types of installation available:

**Full Installation (Application server + Client)**—Pentium 4, 3.2 GHz CPU, 2G RAM, and 20G available disk space.

Client only—Pentium 4, 2.8 GHz, 2G RAM, and 1G available disk space.

# **Basic Network Considerations**

The Network Management software communicates over the network. The machine it is on must be connected to a network for the application to start successfully. Normally the client and server portions of the management system will be installed on the same system. The system where the management server is installed must be configured with a static IP

address.The fixed IP address is required for the managment server to communicate with the managed devices.

Firewalls, or even SNMP management programs using the same port on the same machine where this software is installed can interfere with communication with your equipment. Your network may have barriers to communication with this software. Dealing with such barriers, initial device configuration to accept management, security measures or firewalls is outside the scope of these instructions. Consult with your network administrator to ensure this software has access to the devices you want to manage with the Protocols described below.

Tip: One simple way to check connectivity from a Windows machine to a device is to open a command shell with Start > Run cmd. Then, type ping [device IP address] at the command line. If the device responds, it is connected to the network. If not, consult your network administrator to correct this. No useful information comes from disconnected or powered-down devices.

See Chapter 4, *Troubleshooting* in this guide or see the User Manual, or online help, for additional information about how to troubleshoot this software.

### **Authentication**

For successful discovery of the resources on your network, this software requires authenticated management access to the device. To get this access, you must provide the correct SNMP community strings, WMI login credentials, and any other command-line (Telnet / SSH) or browser (HTTP/HTTPS) authentication, and SNMP must be turned on, if that is not the device's default. Some devices require pre-configuration to recognize this management software. Consult your network administrator for this information.

### Name Resolution

The network management server and client require resolution of equipment names to work completely, whether by host files or domain name system (DNS). The application server cannot respond to hosts with IP addresses alone. The application server might not even be in the same network and therefore the host would be unable to connect.

If your network does not have DNS, you can also assign hostnames in %windir%\system32\drivers\etc\hosts on Windows. You must assign a hostname in addition to an IP address somewhere in the system. Here are some example hosts file contents (including two commented lines where you would have to remove the # sign to make them effective):

 #
 102.54.94.97
 rhino.acme.com
 # source server

 #
 38.25.63.10
 x.acme.com
 # x client host

 127.0.0.1
 localhost

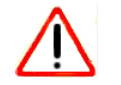

# CAUTION:

This software supports installation only on the local file system. Avoid installing to shared drives.

### Protocols

The network managament software uses the following protocols: TCP/IP, SNMP, HTTP/S, UDP Multicast.

### Fixed IP Address

The network managament software includes a web server and must be installed on a host with a fixed IP address or a permanently assigned Dynamic Host Control Protocol (DHCP) lease. For trial purposes, you can rely on a dynamic IP address assignment with a long lease, but this is not recommended for production installations.

If you do change your host's IP address:

To accommodate a changed IP address, first delete the contents of \oware\temp. Change your local IP address anywhere it appears in

 $\verb|owareapps|installprops|lib|installed.properties. Then restart your machine.$ 

Alternatively, in a shell, after running oware to set the environment, you can run ipaddresschange -n followed by the new IP address to which you want to change.

### **Updating Your License**

If you have a limited license — for example NETGEAR® ProSafe® NMS200 Network Management Software by default limits discovery to five devices — then your application does not function outside those licensed limits. If you purchase additional licenses, put the updated license file in a convenient directory, then use the *Settings* > *Permissions* > *Register License* menu item to open a file browser. Locate the license file, and click the *Register License* button. Your updated license should be visible in *Settings* > *Permissions* > *View Licenses*. Go to *www.netgear.com/nms200* for more information on licenses.

**Note:** You must also re-register licenses if you have updated your installation from a previous version where you previously upgraded licenses. In any case, you must restart the application server or wait up to 15 minutes before a license modification is effective. If you import a license that, for example, changes the application's expiration date, it does not immediately take effect. You must restart the application server or wait at least 15 minutes.

If you license new features, you must restart the application server and client.

# The Application Interface

Figure 1 shows a typical screen. The navigation panel to the left provides quick access to common functions (discovery, reports, and so on), which can also be accessed through the menus. When visible the left panel remains on screen while the main panel changes to reflect the currently selected function.

#### Figure 1. Discovery Screen

| <ul> <li>Discovery Profile</li> <li>Discover devices us</li> </ul> | No Discovery Profile Available> |
|--------------------------------------------------------------------|---------------------------------|
| Advanced                                                           |                                 |
| Discover devices us                                                | sing custom settings            |
|                                                                    |                                 |
|                                                                    |                                 |
|                                                                    |                                 |
|                                                                    |                                 |
|                                                                    |                                 |
|                                                                    |                                 |
|                                                                    |                                 |

Main Panel

Nodes that appear in the navigation panel depend on installed options.

### Managing Multiple Screens

The content of the Main Panel is referred to as a window. Just as you can open several documents in your word processor, you can open several windows in this application. To see the list of windows you have open, click the *Window* menu.

In the *Browser View* setting, you can see only one active window at a time. You cannot tile or minimize these windows unless you select Multiple Document Interface (MDI) View (the default in NETGEAR® ProSafe® NMS200 Network Management Software) from the View > Launcher menu.

#### Figure 2. Window Menu

| Window Help                       |
|-----------------------------------|
| Next K                            |
| Prev                              |
| Cascade                           |
| Tile                              |
| O <u>1</u> Resources agentication |
| O <u>2</u> Resource Discovery     |
| ○ <u>3</u> Contacts               |
| Inventory Reports                 |
|                                   |

If you right-click a device, for example, and select Open, the editor screen that appears does not close the screen where you selected the device. Both remain open. You can navigate between screens by selecting them in the Window menu, or with the browser buttons.

#### Figure 3. Browser Buttons and Select Layout / Select Content

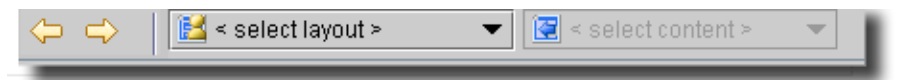

The right and left arrows just left of the Select Layout pick list navigate backward and forward through the open screens. To close a screen layout, click the Close button to the right of the browser buttons and layout selectors.

**Note:** If you open more than 20 windows, the "Recommended Open" Windows Exceeded" error message appears. To change the recommended number, consult the NMS200 User Guide. While you can still open more windows, doing so may slow performance.

### Screen Layouts

When you select PrintersResources in the Navigation Panel, for example, the default view looks like Figure 4.

#### Figure 4. Default View

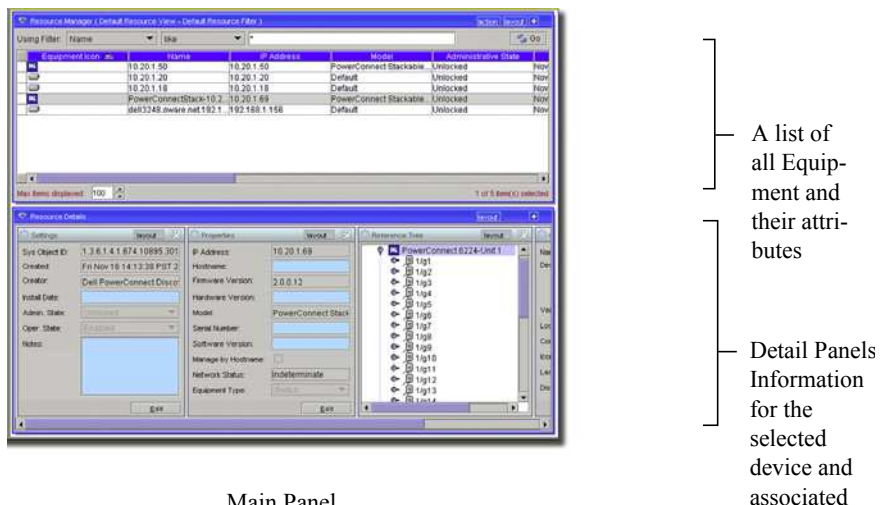

Main Panel

The lower portion of the screen displays detail panels with information about the equipment selected in the upper panel. For details about changing and managing screen layouts, see Managing Layouts on page 32.

# **Getting Started**

This section outlines the steps in a typical installation and first use. This section does not describe all the details of possible installations. Refer to the *NMS200 User Guide* or online help for additional information. A typical installation will consist of the following:

- 1. Installation and Startup—See the NMS200 User Guide for additional information.
- 2. Discovering Reasources—After you first install the application, you must discover the equipment you want to manage.
- 3. Alarm Panels—See Alarm Panels for a discussion of alarms and events managed by the application.

You can also set up users, device access passwords, and groups for both users and devices. For example, use Group Operations to perform or schedule operations on multiple devices. Consult the *NMS200 User Guide* for details about administration and the many additional discovery, management, and reporting options available.

Note: Best practice is to use the default Admin user unless security concerns dictate otherwise. If you must add a new user, best practice is to add that user to a User Group and modify that group's permissions rather than adding permissions user-by-user
Also: bash.exe or md5sum.exe (two files that are installed with this product) may trigger false positives with some anti-virus software. If you get a virus detection warning for these files during installation, take no action.

# Installation and Startup

For a basic installation, install and start your management software with these steps:

- 1. Unzip (decompress) the file if you downloaded the application in .zip format, and close any applications that might interfere with this installation.
- 2. To install this software, log in to your computer as an administrator-type user that can install software, and run either win\_install.exe. Do not install as a user named "admin" or as the root user.

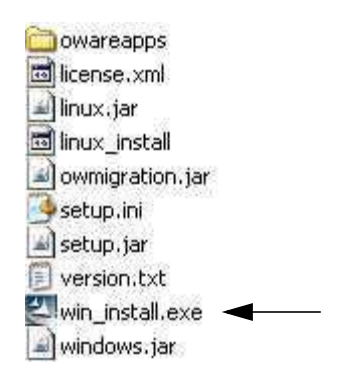

|        | Management Software.<br>To continue choose Nevt                            |
|--------|----------------------------------------------------------------------------|
|        |                                                                            |
|        | NMS200 NETGEAR ProSafe Network Management Software                         |
|        | NETGEAR.2.1.1.17                                                           |
|        | NETGEAR Inc.                                                               |
| -      | http://www.netgear.com                                                     |
|        | Copyright 2010 Dorado Software, Inc and NETGEAR, Inc                       |
|        | Please stop or cancel all other applications while installing our product. |
|        |                                                                            |
|        |                                                                            |
|        |                                                                            |
| Shield |                                                                            |

In Linux, the installing user must have a home directory, and must have permissions to write both there and in the installation's target directory. At one point the Linux installation stops and asks the installing user to run a script in a separate shell as root user. Other than these differences, to install on both Windows and Linux, you must follow these steps. After initiating installation, click *Next*.

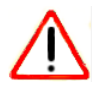

### CAUTION:

You must install as a non-root user with the permission to create directories in the selected installation target path. Installing to a directory that requires root level access fails.

**Also:** Using the login "admin" to do the installation wipes out any pre-configured "admin" permissions that come with the application. Therefore, do not use "admin" as the installing user account.

#### **Minimum System Requirements**

Client Only 1 Processor (2.8 Ghz) 512 MB RAM 1 GB available disk space

Client + Server (Full Install) 1+ Processor (3.2 Ghz) 2 GB RAM 20 GB available disk space

**3.** Confirm your hardware meets the displayed *Minimum System Requirements*. These instructions assume a full install. Both the client and management server software will be installed on the same system. Click *Next*.

I accept the terms of the license agreement.
I do not accept the terms of the license agreement.

- a de notasseptare territe el are nechos agreennent.
- 4. Accept the license agreement after reading it, otherwise, you cannot proceed. Click Next.

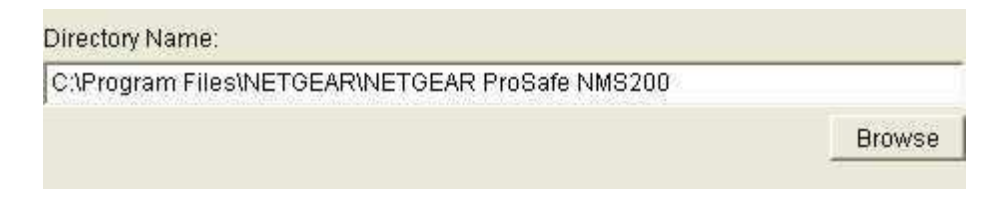

5. Confirm or alter the installation path. Click Next.

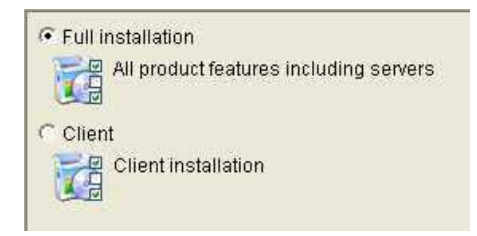

6. Select either *Full* installation or *Client* installation. (You must install the *Full* installation on at least one machine before the *Client* will work on any others.) Click *Next*.

| NMS200 NETGEAR ProSafe Network Management Software will be installed in  the following location: |
|--------------------------------------------------------------------------------------------------|
| C:\Program Files\NETGEAR\NETGEAR ProSafe NMS200                                                  |
| with the following features:                                                                     |
| Core Files                                                                                       |
| Database Server Configuration                                                                    |
| Application Server Configuration                                                                 |
| Mediation Server Configuration                                                                   |
| for a total size:                                                                                |
| 2368.4 MB                                                                                        |
|                                                                                                  |

7. View the final confirmation of components to install. Click Next.

Observe the progress bar as files are copied for installation.

- 8. The database size typically defaults to 2G with unlimited expansion.
- 9. Click Finish.
- 10. In a Windows installation, notice the Server Monitor icon () in the system tray. When the icon turns green, you can start your application client. This icon indicates the application server's status. Green is running, red is stopped, yellow is starting or stopping. Application server monitors your devices even when the client is not visible, or you are not logged into your machine. Best practice is to install the application server to a host you do not turn off if you want constant monitoring of your devices.

**Note:** This software is a Java application. Virtual memory use increases when you install it. This is normal. If you monitor memory use over time it may appear that it is growing. This is a normal function of Java's memory management.

You can also uninstall this product as you would any other. Go to *Add/Remove Programs* in Windows' Control Panel, for example. Uninstalling removes all installed files and files created by using the installed system (that it has permission to delete). It does not remove directories that were not created by this application's installation or runtime. User-created directories in the product's directory path or desktop short cuts remain after product removal.

### Starting the Client

After you verify that the application server is started (in Windows, the monitor icon in the system tray turns green), use the *Start* button (or its Linux equivalent) to find NETGEAR® ProSafe® NMS200 Network Management Software among your programs. This is under

*Start > Programs > NETGEAR >*. Click that icon to start the client. Installation will place an NMS200 icon on the Desktop.

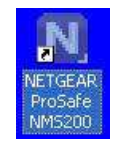

You can also launch the client program by clicking on this icon.

Figure 5. Login Screen

| Logon                   |               |                           |         |
|-------------------------|---------------|---------------------------|---------|
| NETGE                   | A R°          |                           |         |
| Connect with Innovation | on™           | C.                        | $\sum $ |
| <u>U</u> ser Id:        |               |                           |         |
| Password:               |               |                           |         |
| <u>D</u> omain:         | MCALDWELL-T60 |                           |         |
| Messages:               | 1             |                           |         |
|                         |               |                           |         |
|                         | 1             |                           |         |
|                         | Logon         | <u>C</u> ancel            |         |
|                         |               | 5.0                       |         |
|                         |               | Contraction of the second |         |

A login screen appears. The default login user is *admin*, with a blank password. Enter *admin* and click **Logon**. After logging in as *admin*, you are prompted to change the password. See the *NMS200 User Guide* or online help for more information about options for adding and

configuring user privileges and the kind of password constraints that appear on the *Change Password* dialog.

#### Figure 6. Change Password

| Change Password                                     |         |  |  |  |
|-----------------------------------------------------|---------|--|--|--|
| Password Constraints:                               |         |  |  |  |
| Policy                                              | Setting |  |  |  |
| Allow Password Reuse                                | true    |  |  |  |
| Minimum Password Length                             | 0 chars |  |  |  |
| Require a Special Character                         |         |  |  |  |
| Require a Number                                    | false   |  |  |  |
| Require Mixed Case                                  | false   |  |  |  |
| Allow Userid in Password                            | true    |  |  |  |
| Allow Reverse UserId in Password                    | true    |  |  |  |
| Allow Same Character Consecutively                  | 0 times |  |  |  |
| Require Password Match Regular Expression           |         |  |  |  |
| Old Password:<br>New Password:<br>Confirm Password: |         |  |  |  |
| Commining Password                                  |         |  |  |  |

The Enter a new password, confirm and click **OK**. The Startup screen will display. See Screen Layouts for more about managing the user interface. See *Troubleshooting Tips* on page 52 to solve application problems.

### Troubleshooting

If startup fails, see *Troubleshooting* on page 51 or consult the *NMS200 User Guide*.

The following sections discuss typical steps in getting started, once you have installed the network management software.

# **Discovering Resources**

To begin managing resources in your network, you must discover them to store their information in the application database. You can do discovery manually, as described in this section, or automatically (see online help or the *NMS200 User Guide* for the latter). Once you have discovered devices, you can manage them.

The initial screen for the *admin* user displays a link to begin discovery.

Figure 7. Initial Screen for Admin.

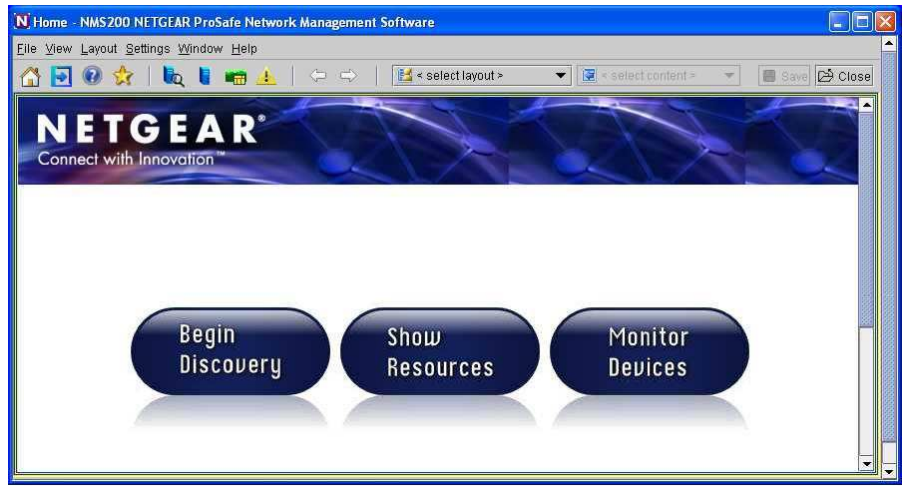

Click Begin Discovery. The Resource Discovery screen will display. You can enter the IP addresses of devices to be discovered or a range of addresses to search. Consult the section about *Advanced Discovery* in online help for additional information. Follow these steps to discover your network resources:

1. The next Discovery Wizard screen that appears is where you determine what devices you are going to discover. Here, you can specify the IP address ranges to include or exclude, the SNMP authentication to use, and the ports to query, among other things.

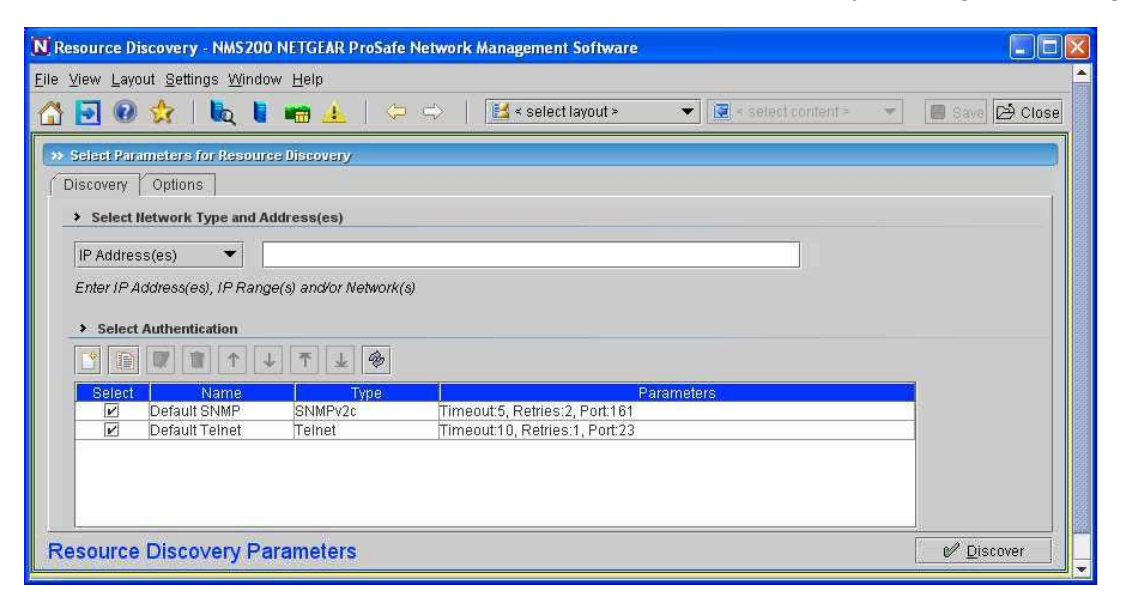

At the top of this screen's work area, select an address type from the drop-down list (options include *IP Range, IP address, Hostname, Subnet, CIDR, File Name, Multicast SLP, SNMP Broadcast*) and enter the appropriate information in the fields directly to the right of that list. Then click *Add* to add the address(es) to the processing queue, or click

*Remove* to delete a previously created range you selected. You can add several such criteria.

- **Note:** Select Manage via Hostname in a DNS / DHCP environment. For this to be effective, however, the association between hostname and the correct IP address for the discovered equipment must be accurate.
- 2. New / Edit Authentication. You can select authentication(s) to go with a selected discovery target with the checkboxes that appear in the list of existing authentications in the Select Authentication panel. In addition, you can Add or Edit authentications to associate with that target. When you Add an authentication, or Edit an existing one, an authentication editor opens in the bottom of the screen.

| >> Select Parametr               | ers for Resource Dis<br>ions | covery            |   |                     |
|----------------------------------|------------------------------|-------------------|---|---------------------|
| > Create New                     | Authentication for R         | esource Discovery |   |                     |
| Name:                            | TestAuth                     |                   |   | 🖉 A <u>p</u> ply    |
| Туре:                            | Teinet                       |                   | • | 🖲 <u>C</u> ancel    |
| <ul> <li>Select Telne</li> </ul> | t/SSH Parameters             |                   |   |                     |
| User ID:                         | Test                         | ]                 |   |                     |
| Password:                        | ••••                         | Confirm:          |   |                     |
| Enable User ID:                  | TestEnable                   | ]                 |   |                     |
| Enable Passwo                    | rd: ••••••                   | Confirm:          |   |                     |
| Timeout: 10                      | ▲ Retries: 1                 | Port 23           |   |                     |
| Resource Discover                | y Parameters                 |                   |   | nspect 🛛 🖌 Discover |

Select or create the *Name* for the authentication, and select the *Type* from the pick list. See the *NMS200 User Guide* for details about what to expect for the different types.

**Note:** Ensure the type selected matches the management interface on the equipment you want to discovery. You can use some single authentications in different types, for example: Telnet and SSH.

Notice that you can also alter the *Timeout, Retries,* and *Port* for the authentication at the bottom of this screen, so the authentication fits with your network's connection speed.

3. Select Devices for Discovery. Click *Apply* to accept your authentication.

4. **Options**. This screen lets you configure a variety of global discovery options for the targets configured in the *Discovery* tab.

| 3 🖸 🔞 🛠 🛛                                                                                                    | २ 🔋 📾 🚣   🗢 🖘                                                                                                    | Image: Select layout >                                                                                | ▼ 😨 < select content >             | 👻 📳 Save 🖄 Close                                            |
|----------------------------------------------------------------------------------------------------|----------------------------------------------------------------------------------------------------|----------------------------------------------------------------------------------------------------|------------------------------------|-------------------------------------------------------------|
| >> Select Parameters for I                                                                                                    | lesource Discovery                                                                                                    |                                                                                                    |                                    | )                                                           |
| Discovery Options                                                                                                    |                                                                                                    |                                                                                                    |                                    |                                                             |
| Select Discovery Opti                                                                                                    | ons                                                                                                    | > Select Filtering Options (                                                                          | Not Applicable for Inspection)     |                                                             |
| Device Naming Format:                                                                                                    | SysName and IP Address 💌                                                                                                    | Filter by Location:                                                                                   |                                    | 9                                                           |
| Manage by:                                                                                                    | IP Address                                                                                                    | Filter by Vendor:                                                                                     |                                    |                                                             |
| Recolve Hostname(s):                                                                                                    |                                                                                                    | Filter by Device Type:                                                                                | «Select Device to filter analiset» | <b>•</b>                                                    |
| reconcertostitame(o).                                                                                                    |                                                                                                    | There's Device Type.                                                                                  |                                    |                                                             |
|                                                                                                    |                                                                                                    |                                                                                                    |                                    |                                                             |
| <ul> <li>Select Discovery Acti</li> </ul>                                                                                                    | vities (Listed in Execution Order)                                                                                                    |                                                                                                    |                                    |                                                             |
| Select Discovery Acti Select Activity:                                                                                                    | vities (Listed in Execution Order)                                                                                                    | ·                                                                                                    |                                    | S Dt Add                                                    |
| Select Discovery Acti Select Activity: Select                                                                                                    | vities (Listed in Execution Order)                                                                                                    | Activity                                                                                              |                                    | S D: Add                                                    |
| Select Discovery Acti Select Activity:      Select      Elect      Elect | vities (Listed in Execution Order)                                                                                                    | Activity                                                                                              |                                    | S D Add                                                     |
| Select Discovery Acti Select Activity:      Select     E                                                                                                    | vities (Listed in Execution Order)                                                                                                    | Activity<br>Address Collection)                                                                       |                                    | Add       Image: Edit       Image: Edit       Image: Remove |
| Select Discovery Acti Select Activity:      Select                                                                                                    | wities (Listed in Execution Order)                                                                                                    | Activity<br>Address Collection)<br>Ethernet Link Discovery)<br>E. Bauto Link Discovery                |                                    | Add<br>Edit<br>Remove                                       |
| Select Discovery Acti Select Activity:      Select     Z      Z     | <ul> <li>Wities (Listed in Execution Order)</li> <li>Resync (Device Resync)</li> <li>Learned MAC (Learned MAC<br/>Connectivity (Ethernet Link) (for Connectivity (P Route Link) (for Schedular Resync (Schedular Resync (Sch</li></ul> | Activity<br>Address Collection)<br>Ethernet Link Discovery)<br>IP Route Link Discovery)<br>ad Resvnc) |                                    | Et Add      Edit      Remove      Pe-Order                  |
| Select Discovery Acti Select Activity:      Select      P      P    | vities (Listed in Execution Order)                                                                                                    | Activity<br>Address Collection)<br>Ethernet Link Discovery)<br>IP Route Link Discovery)<br>ad Resync) |                                    | Add<br>Edit<br>Remove<br>Re-Order                           |

Tip: In addition to discovering devices by themselves, you can now discover links between them as an activity that follows discovering the devices. Click the checkbox next to the link discovery task appropriate to your network in the lower part of this screen to do link discovery too. (See Link Discovery for an alternative)

Consult the *NMS200 User Guide* or online help for details about the options available in the upper portion of this screen.

5. Select Discovery Activities (Listed in Execution Order)—The lower portion of the screen lists activities to perform after discovery. Use the Select Activity field along with the command (...) and search buttons to its right to find activities. Selecting here lets you select from those listed by default, and from those that appear in the Activities Manager. Click Add to list a selected activity below, checked as Selected. Some activities appear automatically (from the default discovery profile). Check those you want to activate.

The *Edit* button lets you configure the selected Activity's parameters, if it is available and appropriate. The editor also appears if you *Add* a task with configurable parameters. If you select an activity that requires user input, the standard attribute selection screen(s) for that activity appear during Discovery. Fill in the required attributes, and Discovery continues.

*Remove* deletes the selected activity from the list.

Tip: You can add a task to add discovered devices to NMS200 NETGEAR® ProSafe® Network Management Software's heartbeat. You can configure what appears by default as described in the *NMS200 User Guide*.

You can also use the up/down/top/bottom arrows to reorder selected rows, reordering what activities discovery executes. Regardless of the row order, however, device-based tasks run first, and group-based tasks (like link discovery) run last, since groups depend on their member information.

Clicking Reorder moves the activities with Select checked to the top of the list.

- 6. After you have configured this tab, you can click the *Discover* button.
- 7. Discover. Clicking the *Discover* button executes the discovery you have configured, storing the information retrieved from devices in the NMS200 NETGEAR® ProSafe® Network Management Software database.

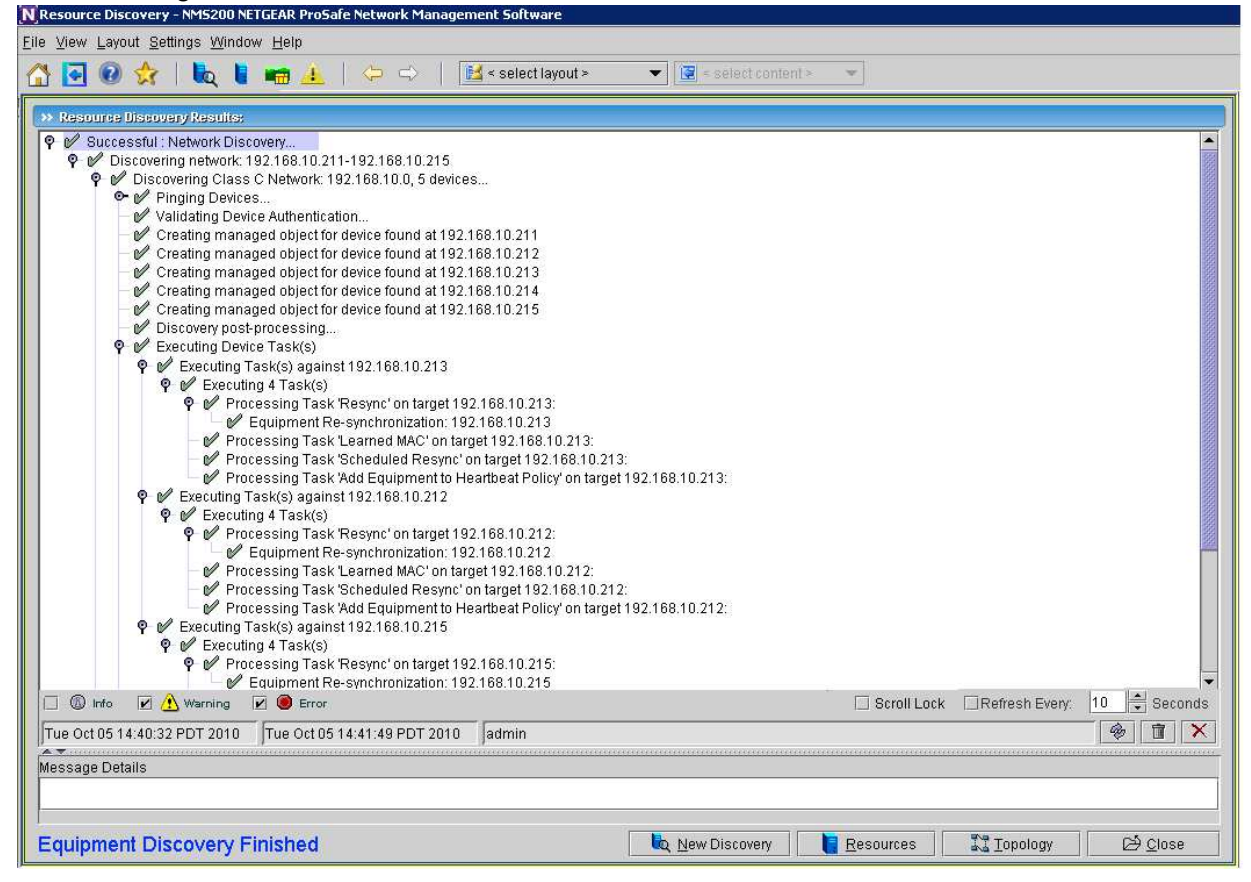

Clicking this button displays a standard NMS200 NETGEAR® ProSafe® Network Management Software audit screen. This displays the messages between the network management software and the discovered devices, including the post-discovery activities. Select a message in the top of the screen to see the time and date it occurred in mid-screen, and the contents of some messages in the *Message Details* panel at the bottom of this screen. See Audit Trails for details of how to revisit this screen after discovery is complete. You can click *Close* at any time. If you click it before the *Equipment Discovery Finished* message appears, discovery continues in the background.

The final discovery panel, whether appearing for a Resource Discovery Profile or at the end of the a conventional basic / advanced discovery process presents asynchronous information. If you click *Finish* before the process is done, the discovery process still continues. While that is occurring you may not see elements being discovered in their resync schedule until the discovery job is actually complete. Executing scheduled resync while discovery is still ongoing may result in exceptions.

8. When discovery is done for the user *admin*, and you click *Close*, the following Layout screen appears by default.

| Alarm Severity & Court ( Showing Open Alarma )     G - Critical     O     O     O     O     O     O     O     O     O     O     O                                                                                                    | 3-Wenng 0                                                                                                    | 1 - Informational Total<br>35 36                                                                                                    | Alarms:                                                                           |
|----------------------------------------------------------------------------------------------------|----------------------------------------------------------------------------------------------------|----------------------------------------------------------------------------------------------------|-----------------------------------------------------------------------------------|
| 😎 Allem Manager ( Default Allem View - Open Allema )                                                                                                    |                                                                                                    | 10000 (0000 G 18                                                                                                    |                                                                                   |
| Using Filter: Alarm State 💌 16 💌                                                                                                    | Open                                                                                                    | · Sec. 1                                                                                                    | lowed by a                                                                        |
| Date Opinion         Device IP         Bennic           7/1600 74 30 AM         102 01 04         12 04 07 04         12 04 07 04           7/17/08 21 05 17 M         192 160 11 05         1 - Informatio         1 - Informatio           7/17/08 21 05 17 M         192 160 11 05         1 - Informatio         1 - Informatio           7/17/08 21 05 17 M         192 160 11 05         1 - Informatio         1 - Informatio           7/17/08 21 05 25 FM         192 160 11 05         1 - Informatio         1 - Informatio           14         4         1 - Informatio         1 - Informatio         1 - Informatio                                                                                                    | Constitution     Constitution     Constended     Constended     Constit     Constitution     Constituti                                                                                                    | Control - C5224 (9 10 20 1.65)<br>Recicul<br>70 102-1 - C5224 (9 10 20 1.65)<br>Recicul<br>70 102-168 1.70<br>102-168 1.70<br>102-168 1.248<br>102-168 1.248<br>Control Recicul<br>Control Recicul | from the dis-<br>covered<br>devices.                                              |
| S2: Benarace Manager (Dented Princed Very - Solidal Pressure)           Using Filter:         Name         ▼ contains           Presenting         1: Informational         192.1188.1248           Responding         1: Informational         192.1188.1248           Responding         1: Informational         192.1181.1248           Responding         1: Informational         192.1181.1248           Responding         1: Informational         192.1181.1248           Responding         1: Informational         192.1181.1248           Responding         1: Informational         192.1181.1248           Max Introductional         10: 0.01 ±         100 ±           Max Introductional         10: 0.01 ±         100 ± | F2w )<br>19 (F2A00093) Vandor Namo<br>1921887 248 Villegrown<br>1921887 248 Villegrown<br>1921881 248 Villegrown<br>1921881 248 Villegrown<br>192181 169 Villegrown<br>19218 169 Villegrown<br>19218 Villegrown<br>19218 169 Villegrown<br>19218 169 Villegrown<br>19218 | (co) rect1 ( ( )     (co)     (co)                                                                                                    | Resources:<br>A list of all<br>Equipment<br>and their<br>attributes               |
| V Resource Defails                                                                                                    |                                                                                                    | inert 🕂 🗙                                                                                                    |                                                                                   |
| PC3524,115.10.20.1.116     G324-Unt 1     G324-Unt 2     G324-Unt 2     G346-Unt 3     G346-Unt 5     G40-Unt 5     G40-Unt 5     G40-Unt 5     G40-Unt 5     G40-Unt 5     G40-Unt 5     G40-Unt 5     G40-Unt 5     G40-Unt 5                                                                                                    | Description:         PO2524_1151(20,21,116)           Description:         Ethermel Switch           Vendor:         Image: Context in the second second                                                                                                    | Second<br>Stry Object Do         1.3.6.1.4.1.674 (10095)201           Created         07716/2008 07.48           Created         04716/2008 07.48           Created Date         04000           Advin: State         1127 (1000000000000000000000000000000000000                                                                                                    | - Detail Panels<br>Information<br>for the<br>selected<br>device and<br>associated |
|                                                                                                    | gan                                                                                                    |                                                                                                    |                                                                                   |

Main Panel

This screen displays alarms received from discovered devices, the devices themselves, and details about devices you select in the lowest panel. See Managing Resources for more about the resource management portion of this screen. See Alarm Panels for information about the alarms, and Managing Layouts for a description about how you can customize your user interface.

**Tip:** You can toggle the display of the navigation pane that leads to most available application functions with the *Show / Hide Navigation Window* button.

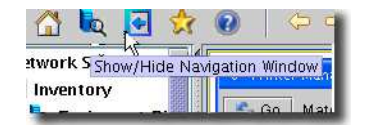

To clarify the origin of application features, the navigation window often appears throughout the documentation.

9. After you click Finish, a QuickView screen appears.

# Scheduling Discovery

When you first discover devices, you typically use a Discovery Profile that includes the discovery parameters (IP addresses, authentication used, and so on). You can keep your inventory up-to-date and discover equipment over a range of addresses by scheduling a repeated discovery. To do this, after you create the Discovery Profile in *Discovery Profiles,* open the *Schedules* screen (accessible through *File > Open > System Services > Schedules* or under the *System Services* node in the navigation window), click *New* and select *Device Discovery*. Select the profile, and configure the schedule in the *Schedule Info* panel.

### Figure 8. Schedule Info

| Device Discovery                        | Starting Un                            |
|-----------------------------------------|----------------------------------------|
| Network<br>Oak a dula lufa              | Month: October 🔻 Day: 4 💌 Year: 2005 💌 |
| - Schedule Info                         |                                        |
|                                         |                                        |
|                                         | Huur. <u>5 • Minu 54 •</u> @ am O pm   |
|                                         |                                        |
|                                         | Stopping On                            |
|                                         |                                        |
|                                         | By Date and Time                       |
|                                         |                                        |
| 1 A A A A A A A A A A A A A A A A A A A |                                        |
|                                         | Month: October 👻 Day: 4 👻 Ye 2005 💌    |
| 1 A A A A A A A A A A A A A A A A A A A |                                        |
|                                         | Hour: 9 🔍 Min 32 👻 🖲 am 🔾 pm           |
| 1 A A A A A A A A A A A A A A A A A A A |                                        |
|                                         |                                        |
|                                         | ○ By Occurrence                        |
|                                         | Number Of Occurren                     |
|                                         |                                        |
|                                         |                                        |
|                                         | O Never                                |
|                                         |                                        |
|                                         |                                        |
|                                         | P. cumun as                            |
|                                         |                                        |
|                                         | Recur: Every 🔻 1 🚔 Dav/s 👻             |
|                                         |                                        |
|                                         | Finable Schedule                       |
|                                         |                                        |
|                                         |                                        |
|                                         |                                        |
|                                         |                                        |
| Save                                    |                                        |
| ·                                       |                                        |

You cannot schedule discovery using the *Default* profile. See the *NMS200 User Guide* for more about what you can automate.

# **Monitoring Performance**

You can actively monitor performance, as described in this section, or you can monitor event and alarm activity as described in Alarm Panels.

### **Default Monitors**

Other, seeded monitors are available to add to the core set of monitors. By default, these are active monitoring the group of all discovered entities.

# Create a Dashboard View

You can create custom dashboard views as described in the following steps:

- 1. Click Active Monitoring > Dashboard Views to open the view manager.
- Click action > New to create a new view. By default this appears with two rows and three columns. You can change those numbers and click Update to create a different layout. For simplicity, ther example has one column and row.

### Install a Monitor in the View

3. Click action > Add Component then click Action > properties inside the view's cell. The Dashboard View Component Properties screen appears.

| Component Title: TestDashboardComponent<br>Row:<br>1 2 Row Span: 1 2<br>Column Span: 1 2<br>Column Span: 1 2<br>Column Span: 1 2<br>Time Period: Within Last 7 2<br>Within Last 7 2<br>Within Last 7 2<br>Minutes 7<br>Minutes 7<br>Min                                                                                                    | General Properti                                                                | es                         |                                    | Data Source  |             |                 |
|----------------------------------------------------------------------------------------------------|---------------------------------------------------------------------------------|----------------------------|------------------------------------|--------------|-------------|-----------------|
| Row: 1 Row Span: 1 Row Span: 1                                                                                                    | Component Title:                                                                | TestDashboardCo            | mponent                            | Data Source: | Current     | -               |
| Column Span 1<br>Column Span 1<br>Component Type: Line Chart<br>Threshold Display: None<br>Attributes<br>Available<br>BW Rev bps BW Vill BW Rev bps BW Vill BW Rev bps BW Vill BW Rev bps BW Available<br>BW Rev Discard Count High Discard Count High Cow Packets In Packets Out<br>Com Packets Out<br>Packets Out<br>Packets Out<br>Packets Out<br>Poc5424_84.192.168.1.250: g1<br>PC5424_84.192.168.1.250: g1<br>PC5424                                                                                                    | Row:                                                                            | 1                          | Row Span: 1                        | Time Period: | Within Last | 👻 🛛 🚔 Minutes 💌 |
| Monitor: TestMonitor                                                                                                    | Column:                                                                         | 1                          | Column Span: 1 🚔                   |              |             |                 |
| Component Type: Line Chart Threshold Display: None  Threshold Display: None  Available  Assigned BW Recv BW Vtill BW Recv Ups BW Zwith BW Recv Ups BW Zwith Dps Discard Count High Low Packets In Packets Out   Frities  Available  PC5424_84.192.168.1.250: g3 PC5424_84.192.168.1.250: g1 PC5424_84.192.168.1.250: g1 PC544_84.192.168.1.250: g1                                                                                                    | Monitor:                                                                        | M TestMonitor              | ▼  ×                               |              |             |                 |
| Inveshold Display:     Assigned     BW Recv   BW Recv bps   BW Vill   BW Rev bps   BW Vill bps   BW With   BW Xmit bps   Discard Count   High   Low   Packets In   High   Low   Packets In   Packets Out     Packets In   Packets In   Packets I                                                                                                    | Component Type:                                                                 | Line Chart                 | •                                  |              |             |                 |
| Atributes  Assigned BW Recv BW Recv BW Recv BW Recv BW Chil Error Count Errors and Discards Count High Discard Count High Discard Count High Packets In Packets In Packets Out        Futures  Assigned PC5424_84.192.168.1.250: g3 PC5424_84.192.168.1.250: g1                                                                                                    | Threshold Display:                                                              | None                       | *                                  |              |             |                 |
| Axilable       Assigned         BW Recv bps       BW Util Error Count         BW Recv bps       Image: Count Error Sound Discards Count         BW Xmit bps       Image: Count Error Sound Discards Count         BW Xmit bps       Image: Count Error Sound Discards Count         BW Xmit bps       Image: Count Error Sound Discards Count         BW Xmit bps       Image: Count Error Sound Discards Count         Discard Count High       Image: Count Error Sound Discards Count         Low       Packets In         Packets Out       Packets Out         Image: Count Error Sound Discards Count Error Sound Discards Count       Packets Count         High       Sound Discards Count         High       Packets Out         Image: Count Error Sound Discards Count       Packets Count         PC5424_84.192.168.1.250: g3       PC5424_84.192.168.1.250: g1         Image: Count Error Sound Discards Count Error Sound Discards Count       Image: Count Error Sound Discards Count         Image: Count Error Sound Discards Count Error Sound Discards Count Error Soun                                                                                                    |                                                                                 | 97.                        |                                    |              |             |                 |
| Wallable Assigned   BW Recv BW With   BW Recv bps BW Vith   BW Vith Error Count   BW Xmit Image: Count   BW Xmit bps Image: Count   BW Zmit bps Image: Count   BW Xmit bps Image: Count   BW Xmit bps Image: Count   High Image: Count   High Image: Count   High Image: Count   High Image: Count   High Image: Count   High Image: Count   High Image: Count   BW Xmit bps Image: Count   High Image: Count   High Image: Count   High Image: Count   High Image: Count   High Image: Count   PC5424_84.192.168.1.250: g1   Image: Count Image: Count <tr< td=""><td>• Attributes</td><td></td><td></td><td></td><td></td><td></td></tr<>                                                                                                    | • Attributes                                                                    |                            |                                    |              |             |                 |
| BW Nerv<br>BW Rerv<br>BW Rerv<br>BW Util bps<br>BW Zmit<br>BW Xmit<br>BW Xmit<br>BW Xmit bps<br>Discard Count<br>High<br>Low<br>Packets In<br>Packets Out<br>Packets Out<br>Packets | Available                                                                       | 1 - 1                      | Assigned                           |              |             |                 |
| BW Util bps<br>BW Util bps<br>BW Witil bps<br>Discard Count<br>High<br>Discard Count<br>High<br>Low<br>Packets In<br>Packets Out<br>Low<br>Packets Out<br>Count<br>High<br>Packets Out<br>Packets Out<br>Count<br>Packets Out<br>Count<br>Packets Out<br>Packets Out<br>Count<br>Packets Out<br>Post24_84.192.168.1.250: g2<br>PC5424_84.192.168.1.250: g3                                                                                                    | BW Recv                                                                         | 1777                       | BW/ Util                           |              |             |                 |
| BWX Xmit     BWX Xmit       BWX Xmit     BWX Xmit       BWX Xmit     Packets In       High     Low       Packets Out     Packets Out       Image: State State                                                                                                    | BW Recy pps                                                                     |                            | Error Count                        |              |             |                 |
| BW Xmit bps     Image: Constraint of the second second secon                                                                                                    | BW Otil bps                                                                     |                            | Errors and Discards Coul           | nt           |             |                 |
| BWX 2011 Dps     Cown       High     Packets In       Packets Out     Packets Out       Imministration     Assigned       PC5424_841921681.250: g3     PC5424_84.192.168.1.250: g1                                                                                                    | BW Xmit                                                                         | <b>&gt;&gt;&gt;</b>        | High                               |              |             |                 |
| Comparison     Packets In       High     Packets Out       Packets Out     Packets Out       Image: Comparison of the second of the second of th                                                                                                    | BW Xmit bps                                                                     | 4                          | Low<br>Devices in                  |              |             |                 |
| High<br>Low     Ackess Out       Image: Description of the second second sec                                                                                                    | Discard Count                                                                   | 1                          | Packets In<br>Declarts Out         |              |             |                 |
| Low     Image: Constraint of the second second                                                                                                    | High                                                                            |                            | Packets Out                        |              |             |                 |
| Image: Second system       Assigned         Available       Assigned         PC5424_84.192.168.1.250: g3       PC5424_84.192.168.1.250: g1         Image: Second system       Image: Second system         Image: Second system       Image: Second system         Image: Second system <t< td=""><td>LOW</td><td>▼</td><td></td><td></td><td></td><td></td></t<>                                                                                                    | LOW                                                                             | ▼                          |                                    |              |             |                 |
| Entities           Available         Assigned           PC5424_84.192.168.1.250: g2         PC5424_84.192.168.1.250: g1           PC5424_84.192.168.1.250: g3         Image: Comparison of the second second secon                                                                                                    | 1                                                                               | 892                        |                                    |              |             |                 |
| Available         Assigned           PC5424_84.192.168.1.250: g2         PC5424_84.192.168.1.250: g1           PC5424_84.192.168.1.250: g3         Image: Comparison of the second second s                                                                                                    | •                                                                               |                            |                                    |              |             |                 |
| PC5424_84.192.168.1.250: g2<br>PC5424_84.192.168.1.250: g3                                                                                                    | Entities                                                                        |                            |                                    |              |             |                 |
| PC5424_84.192.168.1.250: g3                                                                                                    | Entities Available                                                              |                            | Assigned                           |              |             |                 |
|                                                                                                    | Entities     Available PC5424_84.192.16i                                        | 3.1.250: g2                | Assigned<br>PC5424_84.192.168.1.25 | 0: g1        |             |                 |
|                                                                                                    | Entities     Entities     Available     PC5424_84.192.16i     PC5424_84.192.16i | 3.1.250: g2<br>3.1.250: g3 | Assigned<br>PC5424_84.192.168.1.25 | 0: g1        |             |                 |
|                                                                                                    | Entities     Entities Available PC5424_84.192.16/ PC5424_84.192.16/             | B.1.250: g2<br>3.1.250: g3 | Assigned<br>PC5424_84.192.168.1.25 | 0: g1        |             |                 |
|                                                                                                    | Entities     Available     PC5424_84.192.16i     PC5424_84.192.16i              | 8.1.250: g2<br>8.1.250: g3 | Assigned<br>PC5424_84.192.168.1.25 | 0: g1        |             |                 |
|                                                                                                    | Entities Available PC5424_84.192.16i PC5424_84.192.16i                          | 3.1.250: g2<br>8.1.250: g3 | Assigned<br>PC5424_84.192.168.1.25 | 0. g1        |             |                 |
|                                                                                                    | Entities     Available     PC5424_84.192.16i     PC5424_84.192.16i              | 3.1.250: g2<br>3.1.250: g3 | Assigned<br>PC5424_84.192.168.1.25 | 0: g1        |             |                 |

- 4. Enter a name for this component (TestDashboardComponent, here), and select a monitor and display type. Notice also that for this example we leave *Threshold Display* as *none* (displaying thresholds as a part of the graph is also possible).
- If you plan to monitor more than a single attribute, then select one entity to monitor at the bottom of the screen (select an entity, then use the arrow to move it from *Available* to *Selected*) and any number of attributes to monitor above that. Alternatively, you can select

several entities to monitor, but only one attribute. In our example, we select a single interface, and monitor several attributes (*BW Util, Error Count, Errors and Discards Count, High, Low, Packets In, Packets Out*).

The exact configuration of this portion of the screen depends on the *Component Type* you select.

- 6. Notice you can also configure items in the *Data Source* portion of the screen. For this example we accept the defaults. Consult the online help for additional information.
- 7. Finally, click *OK* to display the monitored data within the dashboard view you have configured.

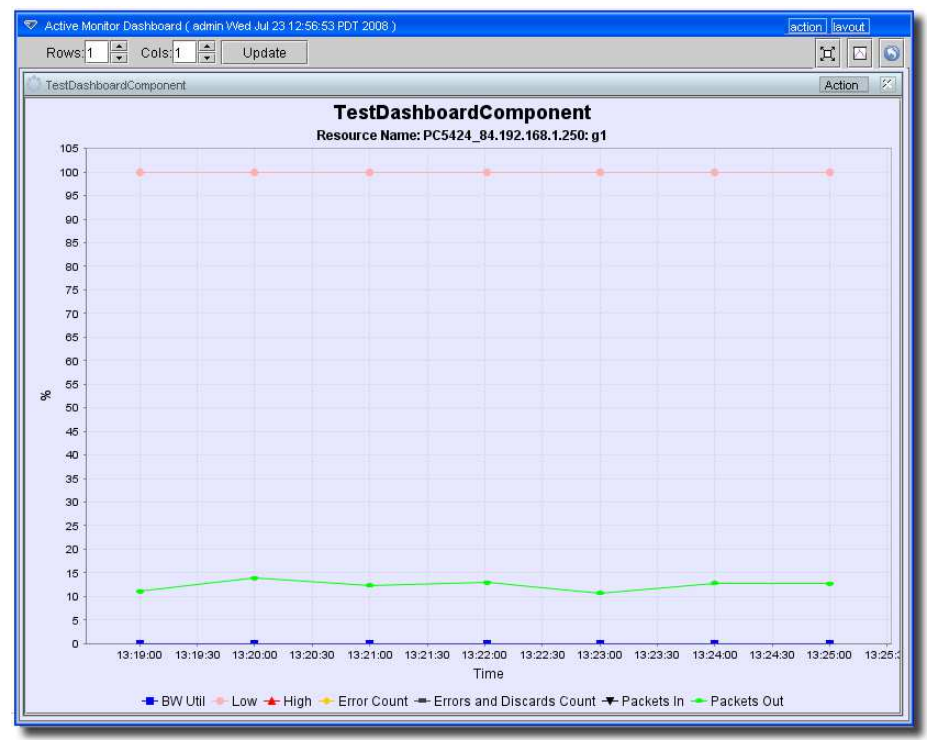

**Note:** You may have to wait until monitoring intervals are relevant. If you monitor every minute, you will have to wait at least that long to get data.

8. Notice that this simple example does not show all possibilities for these views. For example, you can have several components within a single view. In the example below, the same monitor appears in all four panels, displaying the monitoring for different attributes in different graph types.

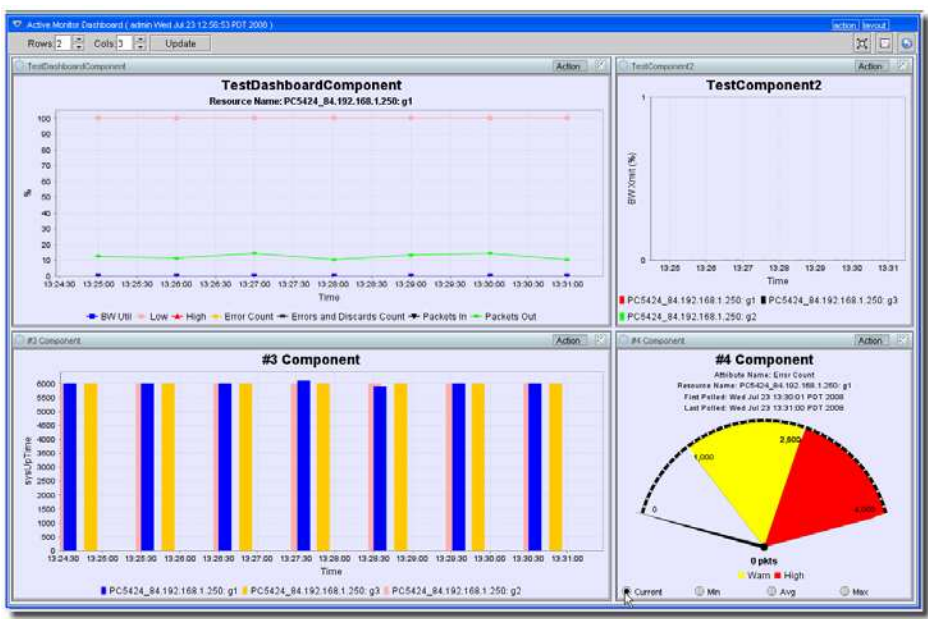

You can also configure a variety of views to reflect different monitoring needs, and with the network management software's multi-windowing capabilities, flip back and forth between the different views.

# **Reports From Monitors**

When you create a monitor, a report template and several reports automatically appear for it in the *Reports* section of the application.

#### Figure 9. Monitor Reports

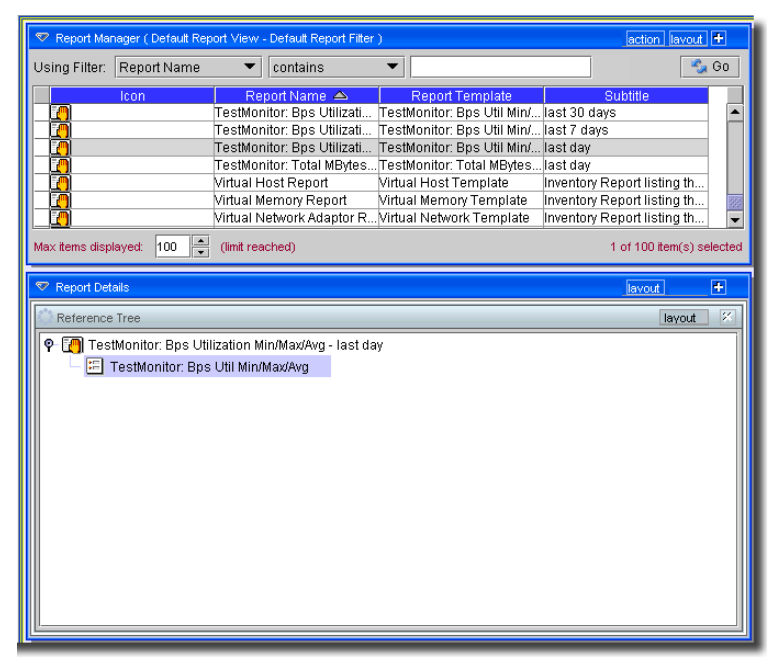

You can modify these reports, but by default, they include the monitored attributes and/or devices. The reports appear pre-configured for the day, week, and the last 30 days. These intervals are also modifiable. See the *NMS200 User Guide* or online help for more information about customizing reports.

# **Managing Resources**

Open the *Resources* screen to display the discovered devices. (See *Discovering Resources* on page 16 for instructions about discovery.)

Click the *Go* button in the upper right corner of this panel to refresh the screen if resources do not appear when you discovery is complete.

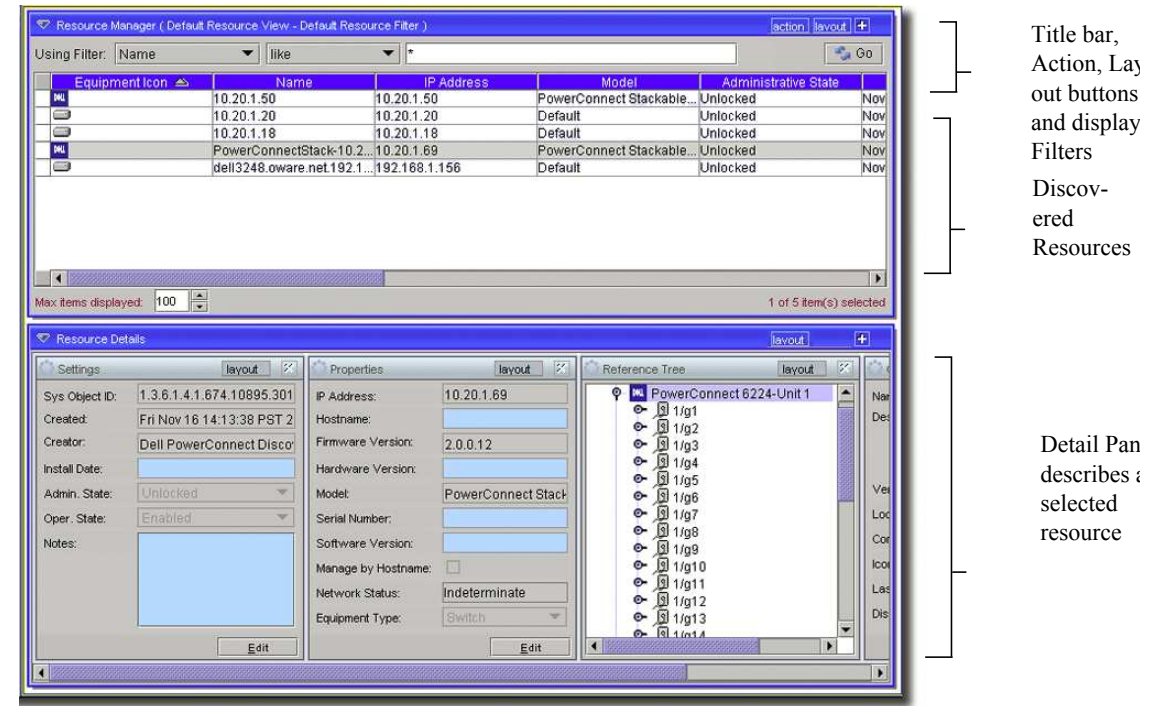

#### Figure 10. Resource View

You can view all discovered resources from this screen. Selecting a resource in the upper panel lets you view details about that resource in the lower panel.

Click the plus (+) in the upper right corner of the Details Panel to add or remove sub-panels there. If the details panel is blank, that means you have selected no resource above.

You can also double-click one of those same rows to open an Equipment Editor with the detail panels' information and more. Refer to the *NMS200 User Guide* for additional information about this editor.

The section about Alarm Panels discusses alarm management. This can be an important part of resource management too.

# **Alarm Panels**

This section describes the alarm panels, visible when you click *Event Services > Alarms* in the navigation tree or *File* menu. You can reorder or hide these panels to customize your view. You can also further customize some of these panels by adding, removing or reordering their columns. When you select an alarm in Alarm Manager, its information appears in the detail panels at the bottom of this screen.

# Alarm Severity & Count

This panel displays the count of events by severity, and totals them on the right.

#### Figure 11. Event Severity & Count

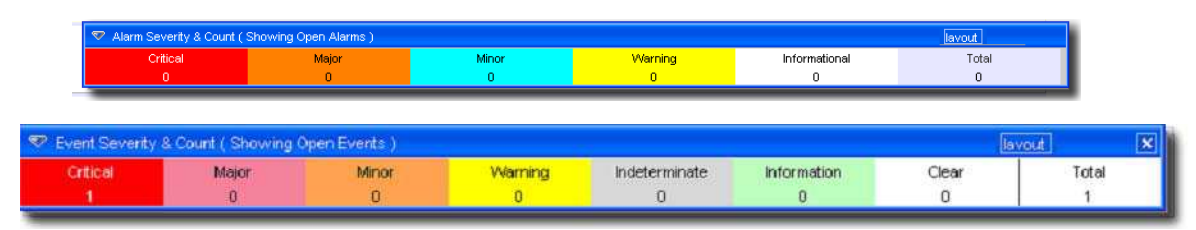

This can either display *All Events* or *Open Events*. Change between these counts by clicking the *Layout* button. Select *Change Filter* and choose the *All Events* or *Open Events* items.

# Alarm Manager

In the *Default* filter, only Open alarms appear on these screens. You can change displayed columns (Alarm attributes) with the plus (+) button near the top right of the screen, and modify filters to restrict the alarms that appear in the display (see the *NMS200 User Guide* or online help for more about filters). For example, you could filter to see alarms that are major and above for only selected equipment.

| Figure | 12. | Alarm | Manager |
|--------|-----|-------|---------|
|--------|-----|-------|---------|

| 😎 Alarm Manager ( Default Alar | m View - Open Alarms ) |                          |       |                     |    |                             | action lavout +          |
|--------------------------------|------------------------|--------------------------|-------|---------------------|----|-----------------------------|--------------------------|
| Using Filter: Alarm State      | ▼ is                   | ▼ Open                   |       |                     |    | -                           | 🔩 Go                     |
| Date Opened                    | DeviceIP               | Event Name               |       | Entity Type         |    | Entity Name                 | Count                    |
| Apr 27, 2007 7:47:43 AM        | 192.168.1.118          | authenticationFailure    | Manad | ed Equinment        | 11 | 8-192 168 1 118 2           | <mark>∕</mark>           |
| Apr 27, 2007 7:39:18 AM        | 192.168.0.165          | redcellEquipmentDiscov   | Mint  | Open                | •  | 🗃 Alarm                     | 105                      |
| Apr 27, 2007 7:39:17 AM        | 192.168.0.165          | redcellTestEquip Failure | M 🙎   | Assign User         | →  | 🛱 Entity                    |                          |
| Apr 27, 2007 7:39:15 AM        | 192.168.1.228          | redcellEquipmentDiscov   | M     | Acknowledge Alarm   |    | C Environment               |                          |
| Apr 27, 2007 7:39:13 AM        | 192.168.0.153          | redcellEquipmentDiscov   | M     | LinAsknowladge Alar |    | Equipment                   |                          |
| Apr 27, 2007 7:39:01 AM        | 10.0.20.62             | redcellEquipmentDiscov   | M     | OnAcknowledge Alar  |    | 🗃 Event Definiti <u>o</u> n |                          |
| Apr 27, 2007 7:38:56 AM        | 192.168.0.22           | redcellEquipmentDiscov   | M     | <u>C</u> lear Alarm |    | 🛱 Processing Rule           | s                        |
|                                |                        |                          |       | <u>M</u> ap         |    | 0000000000                  | <b>&gt;</b>              |
| Max items displayed: 100       |                        |                          | -     | <u>E</u> mail Alarm |    |                             | 1 of 36 item(s) selected |
| -                              |                        |                          | - 3   | Print               |    |                             |                          |
|                                |                        |                          | 5/    | Show Performance    |    |                             |                          |
|                                |                        |                          |       | Event Management    | •  |                             |                          |
|                                |                        |                          | 2     | <u>H</u> elp        |    |                             |                          |

**Tip:** As in most such screens, you can sort the listed Alarms by clicking a column header. Toggle the sort order by clicking the header again.

The *Action Button* or right-click menu displays the following items (some installations hide some of these):

**Open > Entity**—This opens an editor where you can configure the device from which this alarm came. See the *NMS200 User Guide*, or online help.

**Open > Alarm**—Opens a screen describing all the details of the selected alarm. See *Alarm Panels* on page 28.

**Open > Equipment**—This opens an editor where you can configure the device from which this alarm came (an *Entity*, if different, is a subcomponent of the equipment). See the *NMS200 User Guide*, or online help for more about this.

**Open > Event Definition**—This opens an editor where you can reconfigure this alarm and what it means. See the *NMS200 User Guide* or online help for more information.

**Open > Processing Rules** — This opens an editor where you can configure the processing rules for this alarm. See the *NMS200 User Guide* or online help for more about these.

**Acknowledge Alarm**—Acknowledges the selected Alarm(s). The current date and time appear in the *Ack Time* field, and the name of the currently logged-on user appears in the *Ack By* field.

**Unacknowledge Alarm**—Unacknowledges previously acknowledged alarm(s), and clears the entries in the *Ack By* and *Ack Time* fields.

**Assign User**—Assign this alarm to one of the users displayed in the sub-menu by selecting that user.

Clear Alarm—Select this option to clear the alarm.

**Show Performance** — When you select this command the network management software finds all of the performance attributes being monitored for the selected equipment and creates a dashboard with one dashboard component for each attribute. (See Active Performance Monitor in the *NMS200 User Guide* for details.)

If you multi-select more than one device, each component shows the top five metrics for each attribute. If you select only one top-level device, The device's interface and port children are searched for performance attributes and these attributes appear with the top five children for each attribute.

The data that appears is based on the monitors for thatthat device and where Retain Data is checked. If you have several monitors and you are retaining data on those monitors, the screen reflects those data points.

If you select two devices in Resources manager and click action > Show performance, Both of the devices' common attributes are displayed in the form. (You cannot display interface data because the devices do not have interfaces in common.)

**Map**—Opens a topology view displaying the equipment from which the selected alarm(s) came. See Mapping Equipment in the *NMS200 User Guide* or online help.

**E-mail Alarm**—E-mail the selected alarms. A subsequent screen lets you specify the addressee, header, and footer.

Print—Prints the displayed Alarms to a pdf file.

Figure 13. Printed Alarms (pdf)

| The report | t47985.pdf - Adobe Acrobat Standard                               |   |
|------------|-------------------------------------------------------------------|---|
| File Edi   | t view Document Comments Forms Tools Advanced window Help         | × |
|            | 🖶 📋 🍂 🔚 🕄 🖓 💠 🖓 🎝 1 / 1   🐵 🐵   Ik 🖑 🤻   🤊 🖲 68.4% v    🔜 🚼 [Find | • |
| TI         |                                                                   |   |
|            | Alama Dapart                                                      | A |
|            | Alams Report                                                      |   |
|            | Dale Opened Entity Name Description Assigned User                 |   |
|            | Apr 19, 2007 7:59:22 AM ohop192-108-1-228 oware.net.192.108.1.228 |   |
|            | Apr 19, 2007 7:59:20 AM c3640-1.139.cware.net-192.168.1.139       |   |
|            | Apr 19, 2007 7:58:06 AM FowerConnectStack-10.20.1.69              |   |
|            | Apr 19, 2007 7:50-02 AM 03750-0.153-192.188.0.153                 |   |
|            | Apr 19, 2007 7:58:56 AM OW192-168-1-138.oware.net 192-168.1.138   |   |
| ?          | Apr 19, 2007 7:58:54 AM PC6024-10.20.1.31                         |   |
|            | Apr 19, 2007 7:58:49 AM nano.oware.net.192.188.0.45               |   |
|            | Apr 19, 2007 7:58:47 AM c7505-0.166-192.168.0.166                 |   |
|            | Apr 19, 2007 7:58:32 AM 10.20.1.75                                |   |
|            | Apr 19, 2007 7:58:27 AM c2511-1.126-192.168.1.126                 |   |
|            | Apr 19, 2007 7:58:12 AM c3825-0.17.cware.net-192.188.0.17         |   |
|            | Apr 19, 2007 7:57:58 AM c7204vor_135-192.168.1.135                |   |
|            | Apr 19, 2007 7:57:43 AM c2948-1.124.oware.net-192.168.1.124       |   |
|            | Apr 19, 2007 7:57:31 AM 10.20.1:50                                |   |
|            | Apr 19, 2007 7:57:27 AM 10.20.1.11                                |   |
|            | Apr 19, 2007 7:57:21 AM c7575-3-192.108.1.53                      |   |
|            | Apr 19, 2007 7:57:02 AM o12012-0.179-192.188.0.179                |   |
|            | Apr 19, 2007 7:56:46 AM erx310-0.211-162.168.0.211                |   |
|            | Apr 19, 2007 7:56:34 AM 10.20.1.51                                |   |
|            | Apr 19, 2007 7:56:24 AM c7600-1.2.oware.net-192.168.1.2           |   |
|            | Apr 19, 2007 7:56:08 AM Jun 18-192.168.1.118                      |   |
|            | Apr 19, 2007 7:55:25 AM 192.188.0.121                             |   |
|            | Apr 19, 2007 7:56:23 AM nuzzle.oware.net.192.188.0.181            |   |
|            | Apr 19, 2007 7:41:01 AM EMS                                       |   |
| Ø          |                                                                   |   |
|            |                                                                   |   |
| <b></b>    | Page 1 of 1                                                       |   |

You can print or save this report from Acrobat. If you do not have the free Acrobat reader, download it from www.adobe.com. This reader must be installed for printing to work.

# Common Tasks

# Administering the Application

This software controls access to your network resources and device data, and offers many forms of automation:

- You can configure multiple security levels (read-only access, read/write-access, administrative access, and so on) and multiple types of users (user groups). This is described briefly in the next section.
- You can automate and schedule a variety of operations.

The following sections describe these examples. For additional information, see the *NMS200 User Guide*, or online help.

# Users and User Groups

### User Manager

The application's User Manager lets you associate passwords, group membership, and contact information with users. Select *Settings > Permissions > User Manager* to see the User Manager.

#### Figure 1. User Manager

| 😎 User Manager ( Default User                                                                                        | View - Default User Filte                                                                                                    | r)                                            |                                                               |                                                   | action lavout 🕂           |
|----------------------------------------------------------------------------------------------------|----------------------------------------------------------------------------------------------------|-----------------------------------------------|---------------------------------------------------------------|---------------------------------------------------|---------------------------|
| Using Filter: Last Name                                                                                              | ▼ like                                                                                                    | *                                             |                                                               |                                                   | New                       |
| Icon 🛆                                                                                                    | User ID<br>OWAdmin<br>OWPublic<br>admin<br>OWMedServer                                                                                                    | First Name<br>Oware<br>Oware<br>System<br>Med | Last Name<br>Administrator<br>User<br>Administrator<br>Server | Statu<br>Enabled<br>Enabled<br>Enabled<br>Enabled | Delete                    |
| Max items displayed: 100                                                                                             |                                                                                                    |                                               |                                                               |                                                   | ● I of 5 item(s) selected |
| ♥ User Details                                                                                                    | lavout 🖉 🏠 G                                                                                                    | irouns                                        | lavout                                                        | R                                                 | action lavout +           |
| User ID: admin<br>First Name: System<br>Last Name: Administra<br>Email:<br>Phone Number:<br>Fax Number:<br>Password: | Cround Cround Cr | ps Available:<br>ServerAdmin<br>DbAdmin       | Groups Assign                                                 | sect.                                             |                           |

**Note:** This application comes with system users like OWAdmin. These are normal and cannot be deleted.

Click *action > New* to create a new user, or *action > Open* to edit a user you have selected from the list. When you open the User (or User Group) editor, you can also configure permissions, as described in *Permissions* on page 33.

**Tip:** Best practice is to configure users, put them in a group (see *User Groups* on page 33), then assign permissions to the groups. Permissions accessible from individual users' screens override group permissions, so tailoring individual permissions is still possible.

### User Groups

The User Group Manager lets you create user groups just as you create or edit users. The detail panels display the name, description and whether the group is protected. Open this manager from *Settings > Permissions > User Group Manager*. Initially, a Group is nothing more than a name and a description.

#### Figure 2. User Group Manager

| 😎 User Group Manag                        | er ( Default User Group Viev                         | w - Default User Group Filter)                                                             | action lavout +                                               |
|-------------------------------------------|------------------------------------------------------|--------------------------------------------------------------------------------------------|---------------------------------------------------------------|
| Using Filter: Name                        | ▼ like                                               | *                                                                                          | New Go                                                        |
| icon A                                    | Name<br>OWDbAdmin<br>OWServerAdmin<br>Administrators | Description<br>Oware database adminis<br>Oware server administrat<br>System Administrators | i Copy<br>i Copy<br>i Delete<br>i Delete<br>i Print<br>i Help |
| Max items displayed:                      | 100                                                  |                                                                                            | 1 of 3 item(s) selected                                       |
| 🗢 User Group Details                      |                                                      |                                                                                            | action lavout +                                               |
| General                                   | layout 🕺                                             | ]                                                                                          |                                                               |
| User Group Name:<br>User Group Descriptio | Administrators<br>on: System Administra              |                                                                                            |                                                               |
|                                           | Edit                                                 |                                                                                            |                                                               |

Click *New* or select a group and click *Open* to modify a group. You cannot delete some groups; for example, you cannot delete Administrators.

Once created, however, you can associate individual users with groups, and grant permissions to users based on their association with a group. By default, new groups have no permissions. See *Permissions* on page 33.

### Permissions

This panel appears in editors for both groups and individual users. It lets you configure permissions (also known as "functional permissions") for individual users which override those configured for groups. The permissions displayed in this screen are only those for the

selected, individual user (or group). To see the combined group and user permissions, see the *All Permissions* panel in the User editor.

| General           | Functional Permission Settings       |      |          |         |          |        |     |                    |
|-------------------|--------------------------------------|------|----------|---------|----------|--------|-----|--------------------|
| - Permissions     | Permission Name                      | Read | Write    | Execute | Add      | Delete |     | Select             |
| - Change Tracking | Access to RTM Snapin                 | P    | <b>F</b> |         | F        |        |     |                    |
| Custom Fields     | Access to Reference Tree Snapin      |      |          |         |          |        | 333 | 🛛 🔟 <u>D</u> eseli |
|                   | Activities                           |      |          |         |          |        |     | , <u> </u>         |
|                   | Activities Web Service               |      |          |         |          |        |     |                    |
|                   | Alarm Suppression                    |      |          |         |          |        |     |                    |
|                   | Alarms                               |      |          |         |          |        |     |                    |
|                   | Assign User                          |      |          |         |          |        |     |                    |
|                   | Audit Access Level 0                 |      |          |         | <u> </u> |        |     |                    |
|                   | Audit Access Level 1                 |      |          |         |          |        |     |                    |
|                   | Audit Trail                          |      | V        |         | V        |        |     |                    |
|                   | Audit Trail Enable                   |      |          |         |          |        |     |                    |
|                   | Authentication                       |      |          |         |          |        |     |                    |
|                   | Broadscope APM.Dashboard Views       |      |          |         |          |        |     |                    |
|                   | Change System Settings               |      |          |         |          |        |     |                    |
|                   | Classes                              | V    | V        | V       | V        | V      |     |                    |
|                   | Close Alarm                          |      |          |         |          |        |     |                    |
|                   | Commands                             |      |          |         |          |        |     |                    |
|                   | Configure Monitors                   |      |          |         |          |        |     |                    |
|                   | Configure Propagation Policies       |      |          |         |          |        |     |                    |
|                   | Configure Retention Policies         |      |          |         |          |        |     |                    |
|                   | Contacts                             |      |          |         |          |        |     |                    |
|                   | DAPs                                 |      |          |         |          |        |     |                    |
|                   | Data Policies                        |      |          |         |          |        |     |                    |
|                   | Developer                            |      |          |         |          |        |     |                    |
|                   | Device Discovery                     |      |          |         |          |        |     |                    |
|                   | Device Resync                        |      |          |         |          |        |     |                    |
|                   | Devices                              |      |          |         |          |        |     |                    |
|                   | DirectAccess                         |      |          |         |          |        |     |                    |
|                   | Discovery Profiles                   |      |          |         |          |        |     |                    |
|                   | Entity Overlays                      |      |          |         |          |        |     |                    |
|                   | Entity Type Definitions              |      |          |         |          |        |     |                    |
|                   | Equipment Groups                     |      |          |         |          |        |     |                    |
|                   | Equipment Roles                      |      |          |         |          |        |     |                    |
|                   | Event Actions                        |      |          |         |          |        |     |                    |
|                   | Event Definitions                    |      |          |         |          |        | 333 |                    |
|                   | Event Definitions - Extensible (EED) |      |          |         |          |        |     |                    |
|                   | Event History                        |      | V        |         |          |        |     |                    |
|                   | Event Processing Rules               |      | V        |         |          |        |     |                    |
|                   | File Management Backup and Compare   |      |          |         |          |        |     |                    |
|                   | File Management Denloy               |      |          |         |          |        |     |                    |
|                   | File Management Lahels               |      |          |         |          |        |     |                    |
|                   | File Management OS Images            |      |          |         |          |        |     |                    |
|                   | File Management Restore              |      |          |         |          |        |     |                    |
|                   | File Server                          |      |          |         |          |        |     |                    |
|                   | Filter                               |      |          |         |          |        |     |                    |
|                   | Filters                              |      |          |         |          |        |     |                    |
|                   | Heartheat Policies                   |      |          |         |          |        |     |                    |
|                   | Inventory Configuration              |      |          |         |          |        |     |                    |
|                   | Key Metrics                          |      |          |         |          |        |     |                    |
|                   | Lavouts                              |      |          |         |          |        |     |                    |
| Save              | Licenses                             |      | V        | V       | V        | V      | -   |                    |
| Jave              |                                      | 1    | 122      | 121     | 122      | 120    |     |                    |

Figure 3. Functional Permissions

Configure permissions by checking the actions that appear in the row with the permission. These determine a user's capabilities within the application. Generally, the following describes the effects of enabling these actions:.

| Action  | Default Behavior                                                                                                    |
|---------|----------------------------------------------------------------------------------------------------|
| execute | When checked, this action lets you launch a particular manager and query<br>for elements. Alternatively this action can control a specific application<br>function, (typically described by the permission name) like provisioning a<br>policy |
| add     | This enables the <i>New</i> menu item on the action menu. If you do not check this action, then the <i>New</i> menu item does not appear.                                                                                                    |
| read    | When checked, this enables the <i>Edit</i> menu item on the action menu.                                                                                                    |

| Action | Default Behavior                                                                           |
|--------|--------------------------------------------------------------------------------------------|
| write  | When checked, this enables the Save button within editors.                                 |
| delete | When checked, this enables the <i>Delete</i> menu item on the action menu within managers. |

The functional permissions that use these actions appear in this screen. Select a permission, and in the Group editor, the description appears at the bottom of the screen.

| Note: | Functional permissions are global and additive with other<br>permissions. If you have a group permission and individual<br>functional permissions set, the result is a union, not an intersection<br>of the two. |
|-------|----------------------------------------------------------------------------------------------------|
|       | <b>Also:</b> Best practice is to add users to user groups with the appropriate functional permissions rather than alter individual user functional permissions.                                                  |

To see the details about how to do this, consult the NMS200 User Guide, or online help.

# **Scheduling Operations**

You can schedule many of this software's actions. Open the Schedules screen either from *File > Open > System Services > Schedules* or from the navigation pane.

Figure 4. Schedules

| -                    |                                                                                               |
|----------------------|-----------------------------------------------------------------------------------------------|
| 🛛 🖗 Device Discovery | Starting On                                                                                   |
| - Network            |                                                                                               |
| - Schedule Info      | Month: October V Day: 4 Vear: 2005 V                                                          |
|                      | Hour: 9 💌 Minu 34 💌 🖲 am 🔿 pm                                                                 |
|                      | Stopping On                                                                                   |
|                      | Stopping on                                                                                   |
|                      | By Date and Time                                                                              |
|                      |                                                                                               |
|                      | Month: October T Devi 4 T Yo 2005 T                                                           |
|                      | Muntin, October V Day, 4 V Te 2005 V                                                          |
|                      | Hours Q Win 22 T Gam Onm                                                                      |
|                      | Hour: <u>9</u> • Min <u>52</u> • @ am () pm                                                   |
|                      | <ul> <li>○ By Occurrence</li> <li>Number Of Occurren 1</li> <li>▼</li> <li>○ Never</li> </ul> |
|                      | Recurrence                                                                                    |
|                      | Recuirence                                                                                    |
|                      | Recur: Every 🔻 1 🚔 Day/s 💌                                                                    |
|                      |                                                                                               |
|                      | 🗹 Enable Schedule                                                                             |
|                      |                                                                                               |
|                      |                                                                                               |
|                      |                                                                                               |
|                      |                                                                                               |
| Save                 |                                                                                               |
| 1                    |                                                                                               |

Click *New,* then select an operation (Group Operations, Inventory Reports, Resynchronization, and so on), and configure the selected option.

Finally, select the schedule timing, frequency, and so on. Consult the *NMS200 User Guide* for more information about scheduling capabilities.

**Tip:** You can set up a recurring discovery of an IP range that automatically adds any new networked devices to those already in your inventory.

# **Common Management Tasks**

The following are common tasks when you manage devices:

**Change (or view) a device setting**—Right-click a device in *Resources* and select *Open*. The subsequent screens let you see and change device settings when you elect to save your changes. You can also use the Detail panels to do this.

**Create a group**—Groups let you change settings on multiple devices. From *Resources,* select listed devices (Ctrl+click to select several), and right click. Select *Add to Group*, to add to an existing group, or *New Group* to create a new group with the selected devices. Selecting *Group Op* lets you do things to the entire group of devices. See the *NMS200 User Guide* for details.

# Mapping Equipment

In addition to their listing in the Inventory screen, discovered resources can appear in a topology mapping.

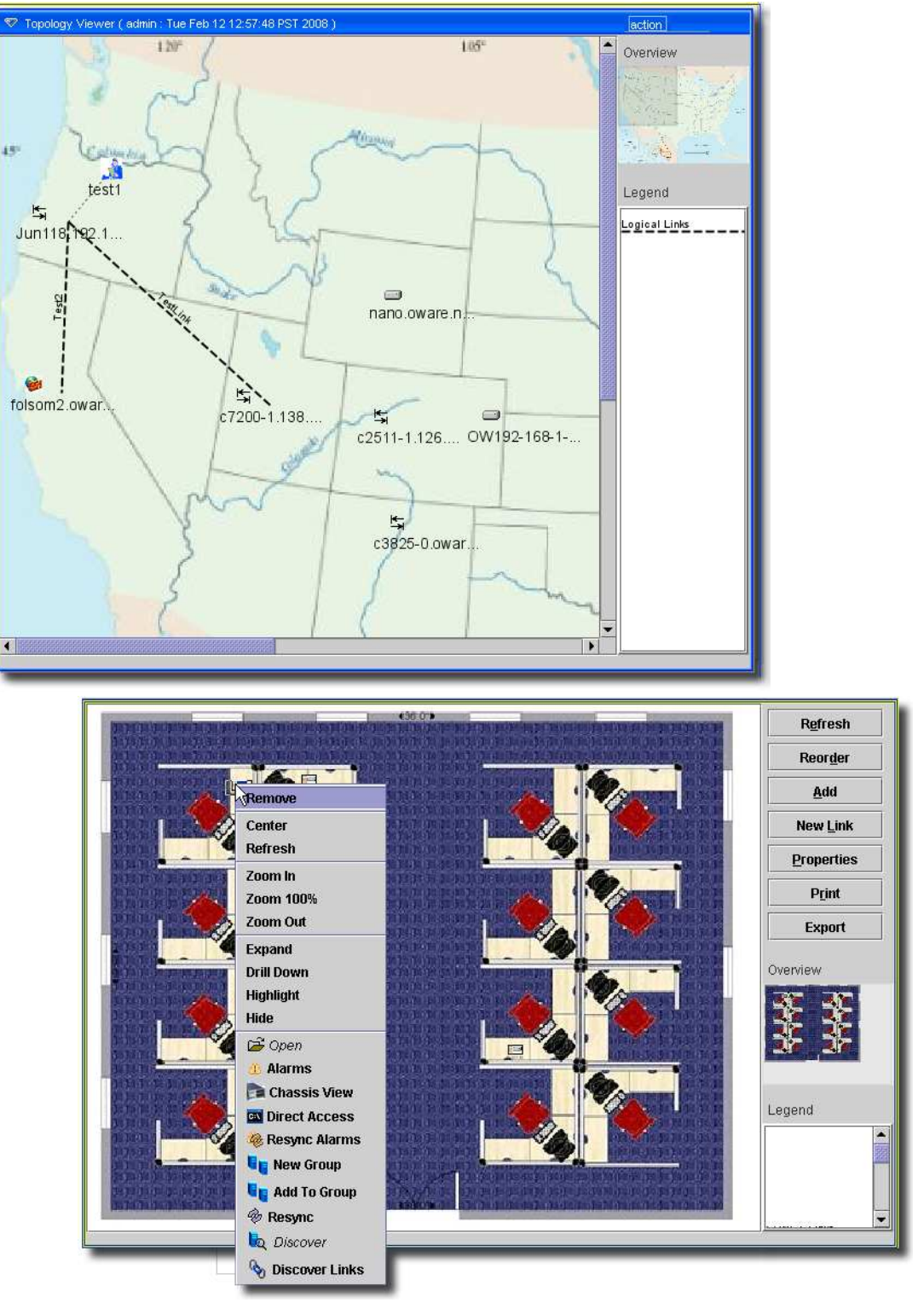

### Figure 5. Topology

To see discovered equipment in a map, do the following:

- 1. Open *Topology View* from the navigation panel, or with *File > Open > Inventory > Topology Views*.
- 2. Click *action* > *New* to begin configuring a view.
- 3. Click action > Add content.
- 4. In the subsequent screen, click *Equipment* (you can also add contacts, for example).
- 5. In the next screen, select the inventory that you want to map. You can Ctrl+Click to select multiple items.
- 6. Click Select.
- 7. The equipment appears, represented as icons on a blank (white) screen. You can re-arrange these icons by clicking and dragging them. The icons display the color of the highest value alarm (critical / red is the highest) that most recently came from that device.
- 8. Select a background by clicking *Properties*, then selecting a *background* from the pick list. To add graphics to those listed, click the command button (...) to the right of the pick list, and select the graphic file. As long as the graphic is a .jpg, .gif or .png file, it can appear behind the icons.
  - **Tip:** Notice that, within the view, you can make a larger display than appears in this screen and click and drag the gray square in the *Overview* (bottom, right) panel to select the area in the larger view screen.

You can also right-click an item to see a menu of additional options (see the *NMS200 User Guide* for details). For example, you can alter the magnification of the view with the *Zoom* options, or open a web session with the selected device with the *Direct Access* option.

Not all selections work with all devices. Consult the *NMS200 User Guide* for more information about the functions available on this screen.

9. Click *File > Save* to preserve this view.

# Reports

Reporting includes a defined report combined with a report template. The report definition itself selects the devices to query and the (reusable) template selects which of the available attributes of those printers appear in the report.

The first reports you create about discovered equipment are typically done with the included report templates that come with your software. To create a report with an existing template, open *File > Open > Reports > Reports*, or click the icon in the navigation window.

### Figure 6. Report Manager

| ♥ Report Manager ( Default Report View - Default Report Manager Filter )                                                                                                    | action layout +                                                                                   |
|----------------------------------------------------------------------------------------------------|---------------------------------------------------------------------------------------------------|
| Using Filter: Report Name   Report Template  Report Template  Description  Asset Report Sorted By A Printer Asset Canned Re Printer Inventory Assets  Asset Report Sorted By L Printer Asset Canned Re Printer Inventory Assets  Asset Report Sorted By M Printer Asset Canned Re Printer Inventory Assets  Brocade Fabric Basic Re BrocadeFabricBasicReportDefault Brocade Fabric B  Max items displayedt  100 | Open     Open     Open     Opete     Opy     Execute     Print     Help     or 94 ttem(s) selecte |
| ♥ Report Details                                                                                                    | lavout +                                                                                          |
| P (1) Asset Report Sorted By Age         Printer Asset Canned Report Sorted By Age Template         Image: Sorted By Age Template         Image: Sorted By Age Template         Image: Sorted By Age Template                                                                                                    |                                                                                                   |

Although you can limit what appears by using the filter at top of this screen, by default, all reports appear in this list. The devices they report about, and their associated templates appear as nodes in a tree in the lower panel.

**Note:** To create some reports about devices, you must initiate monitoring or polling on the selected device before generating the report. For Trend Reports, you must set thresholds polled. See *Branding Reports* on page 42, or the online help for additional information.

See the online help for instructions about creating or altering Report templates themselves, and assigning them to reports.

To see a report after selecting it, click Go.

Figure 7. Executed Report

| NETGEAR                                                                    | ×                                                                                             | Device Inventory<br>Inventory Report listing Devices      |
|----------------------------------------------------------------------------|-----------------------------------------------------------------------------------------------|-----------------------------------------------------------|
| eated By: admin<br>Iter Summary: No Filter !<br><b>ri, 6 Aug 2010 13:3</b> | Run At: Fri Aug 08 13:32:44 PD T 2010<br>Specified for Equipment Group: All Devices.<br>12:44 | Data Collected: FriAug 06 13:32:44 PDT 20<br>Page: 1 of 1 |
| Name                                                                       | Model                                                                                         | Vendor Name Location Name                                 |
| 192.18.1.211                                                               | G SM7352 Sv2                                                                                  | Netgear                                                   |
| 192.18.1.212                                                               | GSM7252PS                                                                                     | Netgear                                                   |
| 192.18.1.213                                                               | GSM7328FS                                                                                     | Netgear                                                   |
| 192.18.1.214                                                               | G SM7328 SV2                                                                                  | Netgear                                                   |
| 192.18.1.215                                                               | GSM7224V2                                                                                     | Netgear                                                   |
| 192.18.1.216                                                               | GSM7248V2                                                                                     | Netgear                                                   |
| 192,18,1,218                                                               | FSM728V3                                                                                      | Netgear                                                   |

Click the disk icon on this screen to save the report in any of several file formats, including pdf (Acrobat), HTML, CSV (comma-separated value), RTF, single or multi-sheet Excel spreadsheets (.xls), or XML. Click the printer icon to send this report to a printer.

Note: For pdf printing to work correctly, you must have the Acrobat reader installed. This is available, free, from www.adobe.com. If you are using a Web Client, this may look different, too.
Also: You can save a report from the web client, but cannot export its contents.

See online help for more about saving historical reports.

# **Branding Reports**

Reports come with a default logo, but you can change that, as is illustrated in the above screen. Put the .png, .jpg or .gif graphic file with your desired logo in owareapps\redcell\images. In the

 $\verb"owareapps\installprops\lib\installed.properties" file, alter this property:$ 

redcell.report.branding.image=<filename\_here>

No need to include the path, just use the file name.

**Note:** You must include the file on clients as well as the application server.

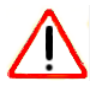

### CAUTION:

You must create images that are no taller than 50 pixels, and no wider than 50 pixels.

# Troubleshooting

# **Troubleshooting Tips**

The following answer common questions that arise when managing your equipment. For more details, refer to the <ltalic>User Guide. The applicability of the following will depend on what drivers and other add-ons you have installed with MS200 NETGEAR® ProSafe® Network Management Software.

The following sections discuss some troubleshooting techniques. See the *NMS200 User Guide* for additional techniques.

# Name Resolution

If your network does not have DNS, you can also assign hostnames on a Windows platform n the file <code>%windir%\system32\drivers\etc\hosts</code>. Here, you must assign a hostname in addition to an IP address in the system. Here are some example hosts file contents (including two commented lines where you would have to remove the # sign to make them effective):

# 102.54.94.97 rhino.acme.com # source server # 38.25.63.10 x.acme.com # x client host 127.0.0.1 localhost

This software supports installation to *only* the local file system. Avoid installing to shared drives.

# **Common Issues**

The following list contains possible issues and some suggested sources and resolutions for these issues:

Application does not start:

- Check whether the IP address of server has changed.
- Ensure the database is large enough. See the application's other manuals for instructions about changing the database size.

Device data does not appear:

- Ensure the login credentials are correct (consult your network administrator)
- Check whether the login protocol is enabled on device

Network configuration issues:

• Ensure that your firewall is not preventing access to the devices you want to manage.

Equipment values are not configurable:

• Ensure the login credentials are correct (consult your network administrator)

Deploying firmware fails. Symptoms are:

- Pressing the *Deploy Now* button does nothing.
- The FTP/TFTP File Server status is Stopped.

A possible work-around is to perform a backup of the device first.

# Index

# A

Active Performance Monitor 23 Administering the Application 31 Alarm Manager 28 Authentication 7

# В

Basic Network Considerations 6 Branding Reports 41

### С

Customizing Report Logos 41

# D

Default Monitors 23 Discover Network Devices 16 DNS 7 Domain Name Servers 7

### F

Figures Alarm Manager 28 Executed Report 41 Functional Permissions 34 Initial Screen for Admin 15 Monitor Reports 26 Resource View 27 Schedules 35 Fixed IP Address 7 Functional Permissions 33

### Н

Hardware 6 System Requirements **5** Hardware recommendations **6** 

# 

Installation and Startup **118** IP address changes **7** 

# L

License 8

# Μ

Managing Multiple Screens 9 Minimum hardware 6 Monitor performance 23

# Ν

Name Resolution 7 Network Considerations 6 Network Requirements 6

### Ρ

Protocols 7

# Q

Quick Start 11

# R

Recommended Operating System Versions 6 Reports 40 Customizing Logos 41 Resources screen 27

# S

Scheduling Operations Screen Layouts Shared drive unsupported Starting the Client System Basics System requirements

# Т

Topology 37

### U

Updating Your License 8 Upgrade licenses from previous version 8 User Group Manager 33 User Groups Manager 33 User Groups 33